# Apple Pay-ს მოხმარების ინსტრუქცია

თქვენი ბარათის Apple Pay-ზე დასარეგისტრირებლად გაიარეთ შემდეგი საფეხურები:

### iPhone:

- თქვენს მობილურ ტელეფონზე გახსენით Wallet-ის აპლიკაცია 🗲
- ზედა მარჯვენა კუთხეში დააჭირეთ დამატების "+" ნიშანს
- iTunes-ის ანგარიშთან მიბმული ბარათის დასამატებლად შეიყვანეთ ბარათის უსაფრთხოების კოდი
- ახალი ბარათის დასამატებლად აირჩიეთ ფუნქცია "Add a different card". დაასკანერეთ ბარათის ინფორმაცია iPhone-ის კამერის საშუალებით.
- თქვენი ბარათი დამატებულია.

## Apple Watch:

- თქვენს iPhone-ში გახსენით აპლიკაცია Apple Watch
- შედით განყოფილებაში "Wallet & Apple Pay"
- iTunes-ის ანგარიშთან მიბმული ბარათის დასამატებლად შეიყვანეთ მისი უსაფრთხოების კოდი
- ახალი ბარათის დასამატებლად აირჩიეთ ფუნქცია "Add a different card". დაასკანერეთ ბარათის ინფორმაცია iPhone-ის კამერის საშუალებით.
- თქვენი ბარათი დამატებულია.

### iPad:

- გახსენით თქვენი iPad-ის პარამეტრები
- შედით განყოფილებაში "Wallet & Apple Pay"
- iTunes-ის ანგარიშთან მიბმული ბარათის დასამატებლად შეიყვანეთ მისი უსაფრთხოების კოდი
- ახალი ბარათის დასამატებლად აირჩიეთ ფუნქცია "Add a different card". დაასკანერეთ ბარათის ინფორმაცია iPad-ის კამერის საშუალებით.
- თქვენი ბარათი დამატებულია.

### MacBook Pro with Touch ID:

- გახსენით სისტემური პარამეტრები
- შედით განყოფილებაში "Wallet & Apple Pay"
- iTunes-ის ანგარიშთან მიბმული ბარათის დასამატებლად შეიყვანეთ მისი უსაფრთხოების კოდი
- ახალი ბარათის დასამატებლად აირჩიეთ ფუნქცია "Add a different card". დაასკანერეთ ბარათის ინფორმაცია iPad-ის კამერის საშუალებით.
- თქვენი ბარათი დამატებულია.

#### Apple Wallet-ში ბარათის დამატება შესაძლებელია ბანკი ქართუს მობაილ ბანკითაც, ამისათვის:

- შედით ბანკი ქართუს მობაილ ბანკში
- დააჭირეთ "ბარათის დამატებას"
- არჩეული ბარათის გასწვრივ დააჭირეთ "Add to Apple Wallet"

- მიჰყევით ინსტრუქციას
- თქვენი ბარათი წარმატებით დაემატა Apple Wallet-ს.

სად და როგორ გადავიხადოთ Apple Pay-ის საშუალებით:

iPhone-ით, Apple Watch-ით, iPad-ით და Mac-ით გადახადა შესაძლებელია მაღაზიებსა და აპლიკაციებში, სადაც იქნება ეს ნიშანი:

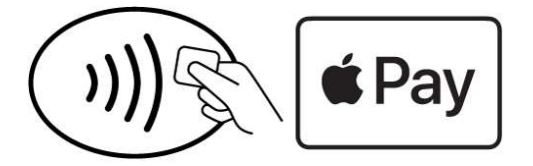

### გადახდა iPhone-ით:

- Face ID-ით გადახდისთვის ორჯერ დააჭირეთ ტელეფონის მარჯვენა მხარეს არსებულ ღილაკს და გაიარეთ ავტორიზაცია Face ID-ით
- Touch ID-ით გადახდისთვის დაადეთ თითი Touch ID-ის
- მიიტანეთ თქვენი მობილური უკონტაქტო გადახდის ტერმინალთან
- ეკრანზე წარწერა "Done" გვიჩვენებს, რომ ოპერაცია წარმატებით დასრულდა.

### გადახდა Apple Watch-ით:

- ორჯერ დააჭირეთ მარჯვენა მხარეს არსებულ ღილაკს
- Apple Watch-ის ეკრანი მიიტანეთ უკონტაქტო გადახდის ტერმინალთან
- ეკრანზე წარწერა "Done" გვიჩვენებს, რომ ოპერაცია წარმატებით დასრულდა.

Apple Pay-სთან თავსებადი მოწყობილობების შესახებ სრული ინფორმაცია იხ. ბმულზე: <u>support.apple.com/km207105</u>